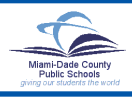

# **Property Control Download**

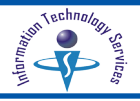

Information Technology Services (ITS) has developed a new WEB-based application called Property Control Download. Property Control Download provides all locations the ability to view a display of their active assets, download a file of their active assets and/or print a report of their active assets locally. This application can be accessed at any time over the WEB. It provides comparable data to the Property Pre-audit report BPAPRAR2, List of Assets by Room Number. Active assets valued at or above the decontrol limit as of the previous night are included.

## Log in to Intranet

- ▼ Open your Internet browser
- ▼ Type http://intranet.dadeschools.net

The user authentication screen will be displayed.

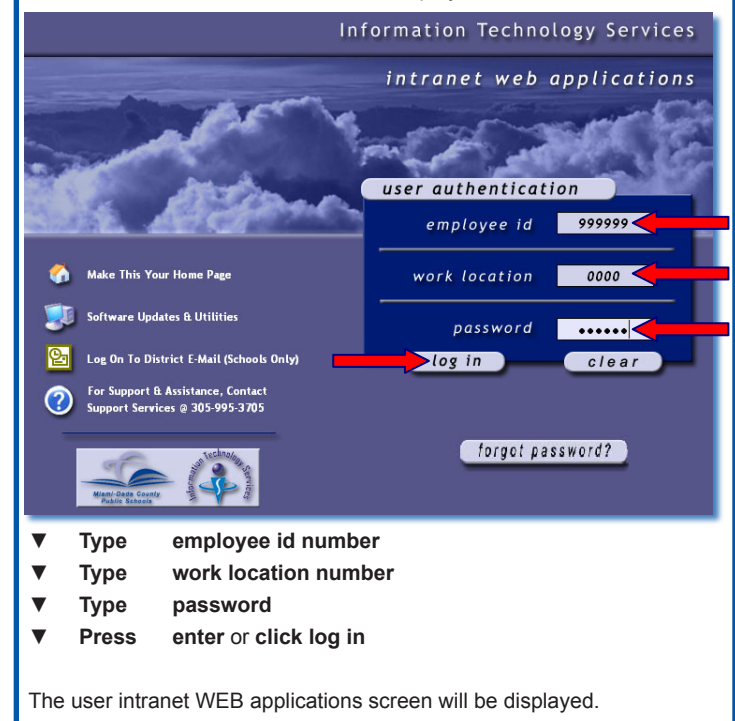

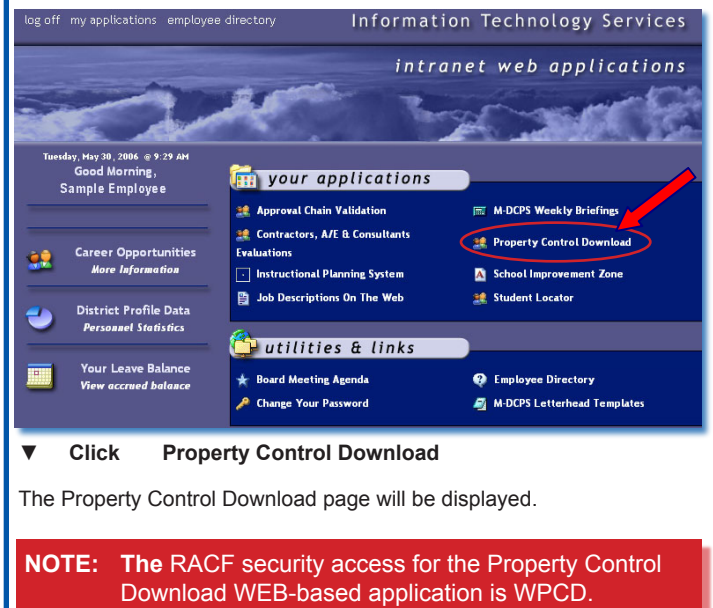

## **Property Control Download Display**

The Property Control Download initial display is formatted by Asset Number within Room Number for all active assets for the Owner Location.

The Help screen will display the fields included in the download when Download Data is selected.

On the bottom of the page you can type a page number to be displayed and click the Go button, or click on the arrow buttons to browse through the listing.

The data on the screen can be downloaded to your local PC, and/or a report of the active assets, formatted with headings, can be generated and/or downloaded to your local PC.

| Return to Intranet                            |             |                  |                                                        |                |                |  |
|-----------------------------------------------|-------------|------------------|--------------------------------------------------------|----------------|----------------|--|
| Property Control Download                     |             |                  |                                                        |                |                |  |
| Asset<br>Number                               | Bar<br>Code | Serial<br>Number | Description                                            | Room<br>Number | Asset<br>Value |  |
| 0817632                                       | 0817632     | FAA0230NCH       | WS C1924A 24 PORT 10BASET SWITCH W/2 100<br>BASETX PO  |                | \$883.01       |  |
| 0848140                                       | 0848140     | AB0403U07Y       | WS-C1912-EN 12 PORT                                    |                | \$800.10       |  |
| 0859341                                       | 0859341     | AB0427XOCT       | WS-C1912-EN CISCO 12 PORT SWTCH/2-100BTX<br>PORTS      |                | \$789.00       |  |
| P402405                                       |             |                  | J4839A HP REDUNDANT POWER SUPPLY FOR 5300              |                | \$624.67       |  |
| P402406                                       |             |                  | J4878A HP PROCURVE SWITCH XL 4 PORT MINI<br>100/1000-  |                | \$738.35       |  |
| P402407                                       |             |                  | J4878A HP PROCURVE SWITCH XL 4 PORT MINI<br>100/1000-  |                | \$738.35       |  |
| P402411                                       |             |                  | J4862B HP PROCURVE SWITCH 24 PORT 10/100-<br>TX MODULE |                | \$705.85       |  |
| P402412                                       |             |                  | J4862B HP PROCURVE SWITCH 24 PORT 10/100-<br>TX MODULE |                | \$705.85       |  |
| P402413                                       |             |                  | J4862B HP PROCURVE SWITCH 24 PORT 10/100-<br>TX MODULE |                | \$705.85       |  |
| P402414                                       |             |                  | J4862B HP PROCURVE SWITCH 24 PORT 10/100-<br>TX MODULE |                | \$705.85       |  |
| Page 1 of 72<br>Download Data Generate Report |             |                  |                                                        |                |                |  |

# **Download Data**

From the Property Control Download Display,

▼ Click the Download Data button

The File Download dialog window will display the options: Open, Save and Cancel.

|    | Name: 9410property.csv                                   |
|----|----------------------------------------------------------|
| а, | Type: Microsoft Office Excel Comma Separated Values Fil. |
|    | From: development.dadeschools.net                        |
|    |                                                          |
|    | Open Save Cancel                                         |
|    |                                                          |
|    |                                                          |
|    |                                                          |

Open will display the data in a spreadsheet format (Excel).

**Save** will allow you to save the comma separated value data to your local PC.

 $\ensuremath{\textbf{Cancel}}$  will cancel the operation and the application returns to the previous screen.

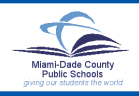

# **Property Control Download**

#### ▼ Click Open

The spreadsheet formatted (Excel) data will be generated and displayed on the screen in Asset Number sequence. *The sample below shows only a few columns of the actual data.* 

|    | A            | В              | С           | D        | E           | F           | G              |
|----|--------------|----------------|-------------|----------|-------------|-------------|----------------|
| 1  | Asset Number | Description    | Asset Value | Category | Status Code | Active Flag | Owner Location |
| 2  | 0817632      | VS C1924A 24   | 883.01      | 20586    | A           | X           | 0000           |
| 3  | 0848140      | WS-C1912-EN 12 | 800.10      | 20586    | A           | X           | 0000           |
| 4  | 0859341      | WS-C1912-EN C  | 789.00      | 20586    | A           | X           | 0000           |
| 5  | P402405      | J4839A HP RE   | 624.67      | 20516    | A           | X           | 0000           |
| 6  | P402406      | J4878A HP PF   | 738.35      | 20516    | A           | X           | 0000           |
| 7  | P402407      | J4878A HP PF   | 738.35      | 20516    | A           | Х           | 0000           |
| 8  | P402411      | J4862B HP PF   | 705.85      | 20516    | A           | X           | 0000           |
| 9  | P402412      | J4862B HP PF   | 705.85      | 20516    | A           | X           | 0000           |
| 10 | P402413      | J4862B HP PF   | 705.85      | 20516    | A           | X           | 0000           |
| 11 | P402414      | J4862B HP PF   | 705.85      | 20516    | A           | X           | 0000           |
| 12 | P402415      | J4862B HP PF   | 705.85      | 20516    | A           | X           | 0000           |

To save it,

- ▼ Click on File
- ▼ Select Save As

## **Generate Report**

The Generate Report option will provide a PDF formatted report with headings of the active assets. The data is listed by Asset Number within Room Number. A total count and dollar value of the active assets is provided per room number and location. This report is similar to the main-frame Pre-audit report BPAPRAR2, List of Assets by Room Number.

From the Property Control Download display,

| Return to Intranet Help                                         |              |                  |                                                        |                |                  |  |  |
|-----------------------------------------------------------------|--------------|------------------|--------------------------------------------------------|----------------|------------------|--|--|
| Property Control Download Owner Location # 0000 Sample Location |              |                  |                                                        |                |                  |  |  |
| Asset<br>Number                                                 | Bar<br>Code  | Serial<br>Number | Description                                            | Room<br>Number | Asset<br>Value   |  |  |
| 0817632                                                         | 0817632      | FAA0230NCH       | WS C1924A 24 PORT 10BASET SWITCH W/2 100<br>BASETX PO  |                | <b>\$</b> 883.01 |  |  |
| 0848140                                                         | 0848140      | AB0403U07Y       | WS-C1912-EN 12 PORT                                    |                | \$800.10         |  |  |
| 0859341                                                         | 0859341      | AB0427XOCT       | WS-C1912-EN CISCO 12 PORT SWTCH/2-100BTX<br>PORTS      |                | \$789.00         |  |  |
| P402405                                                         |              |                  | J4839A HP REDUNDANT POWER SUPPLY FOR 5300              |                | \$624.67         |  |  |
| P402406                                                         |              |                  | J4878A HP PROCURVE SWITCH XL 4 PORT MINI<br>100/1000-  |                | \$738.35         |  |  |
| P402407                                                         |              |                  | J4878A HP PROCURVE SWITCH XL 4 PORT MINI<br>100/1000-  |                | \$738.35         |  |  |
| P402411                                                         |              |                  | J4862B HP PROCURVE SWITCH 24 PORT 10/100-<br>TX MODULE |                | \$705.85         |  |  |
| P402412                                                         |              |                  | J4862B HP PROCURVE SWITCH 24 PORT 10/100-<br>TX MODULE |                | \$705.85         |  |  |
| P402413                                                         |              |                  | J4862B HP PROCURVE SWITCH 24 PORT 10/100-<br>TX MODULE |                | \$705.85         |  |  |
| P402414                                                         |              |                  | J4862B HP PROCURVE SWITCH 24 PORT 10/100-<br>TX MODULE |                | \$705.85         |  |  |
|                                                                 | << 1 00 > >> |                  |                                                        |                |                  |  |  |
| Page 1 of 72                                                    |              |                  |                                                        |                |                  |  |  |
| Download Data Generate Report                                   |              |                  |                                                        |                |                  |  |  |
| © 2004, The School Bourd of Mismi-Dade County, Florida          |              |                  |                                                        |                |                  |  |  |

### ▼ Click the Generate Report button

The File Download dialog window will display the options: Open, Save and Cancel.

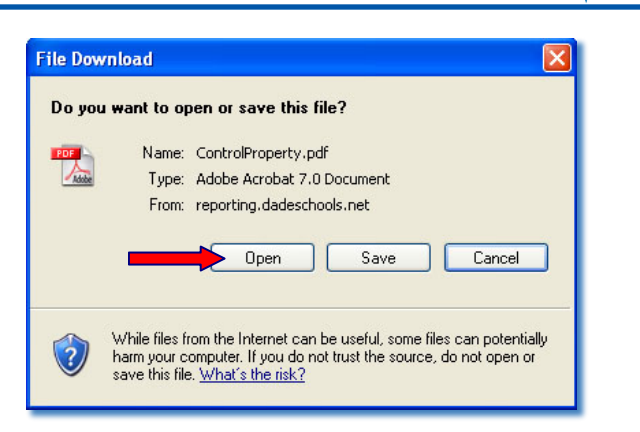

Open will display the data in PDF format.

Save will allow you to save the data to your local PC.

**Cancel** will cancel the operation and the application returns to the previous screen.

### Click Open

The PDF report will be generated and displayed on the screen. *The sample below shows only a few columns of the actual report.* 

| Product: W<br>Business S                                                                        | PCDBSR00<br>ervices Tea | 1 Miami-i<br>m                                        | Miami-Dade County Public Schools<br>Property Control |               |           |  |
|-------------------------------------------------------------------------------------------------|-------------------------|-------------------------------------------------------|------------------------------------------------------|---------------|-----------|--|
| Administrator: SAMPLE ADMINISTRATOR<br>List of Assets by Room<br>Location: 0000 SAMPLE LOCATION |                         |                                                       |                                                      |               |           |  |
| Asset<br>Number                                                                                 | Barcode<br>Number       | Description                                           | Asset Value                                          | Serial Number | PO Number |  |
| 0817632                                                                                         | 0817632                 | WS C1924A 24 PORT 10BASET SWITCH<br>W/2 100 BASETX PO | 883.01                                               | FAA0230NCH    | D01643501 |  |
| 0848140                                                                                         | 0848140                 | WS-C1912-EN 12 PORT                                   | 800.10                                               | AB0403UO7Y    |           |  |
| 0859341                                                                                         | 0859341                 | WS-C1912-EN CISCO 12 PORT SWTCH/2-<br>100BTX PORTS    | 789.00                                               | AB0427XOCT    | D01821843 |  |
| P402405                                                                                         |                         | J4838A HP REDUNDANT POWER SUPPLY<br>FOR 5300          | 624.67                                               |               | D02275619 |  |
| P402406                                                                                         |                         | J4878A HP PROCURVE SWITCH XL 4<br>PORT MINI 100/1000- | 738.35                                               |               | D02275619 |  |
| P402407                                                                                         |                         | J4878A HP PROCURVE SWITCH XL 4<br>PORT MINI 100/1000- | 738.35                                               |               | D02275619 |  |
| P402411                                                                                         |                         | J4862B HP PROCURVE SWITCH 24 PORT<br>10/100-TX MODULE | 705.85                                               |               | D02275619 |  |
| P402412                                                                                         |                         | J4862B HP PROCURVE SWITCH 24 PORT<br>10/100-TX MODULE | 705.85                                               |               | D02275619 |  |

To save it,

- Click on File
- Select Save As

# Whom to Call for Assistance

For technical assistance with Property Control Download, contact the Information Technology Services Help Desk at (305) 995-3705.

- Or, visit the e-Help Desk web page at: http://sus.dadeschools.net/helpdesk